# 客語結合十二年國教校訂課程實施計畫申請

## 資訊管理系統

*系統操作使用說明(學校申請)* 

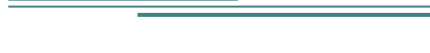

環友科技 www.utk.com.tw

## 客語結合十二年國教校訂課程實施計畫申請資訊管理系統

### 登入系統

- —、開啟 👩 Google Chrome瀏覽器 輸入網址 <u>http://school.hakka.gov.tw/</u>
- 二、點選登入[客語結合十二年國教校訂課程實施計畫申請]

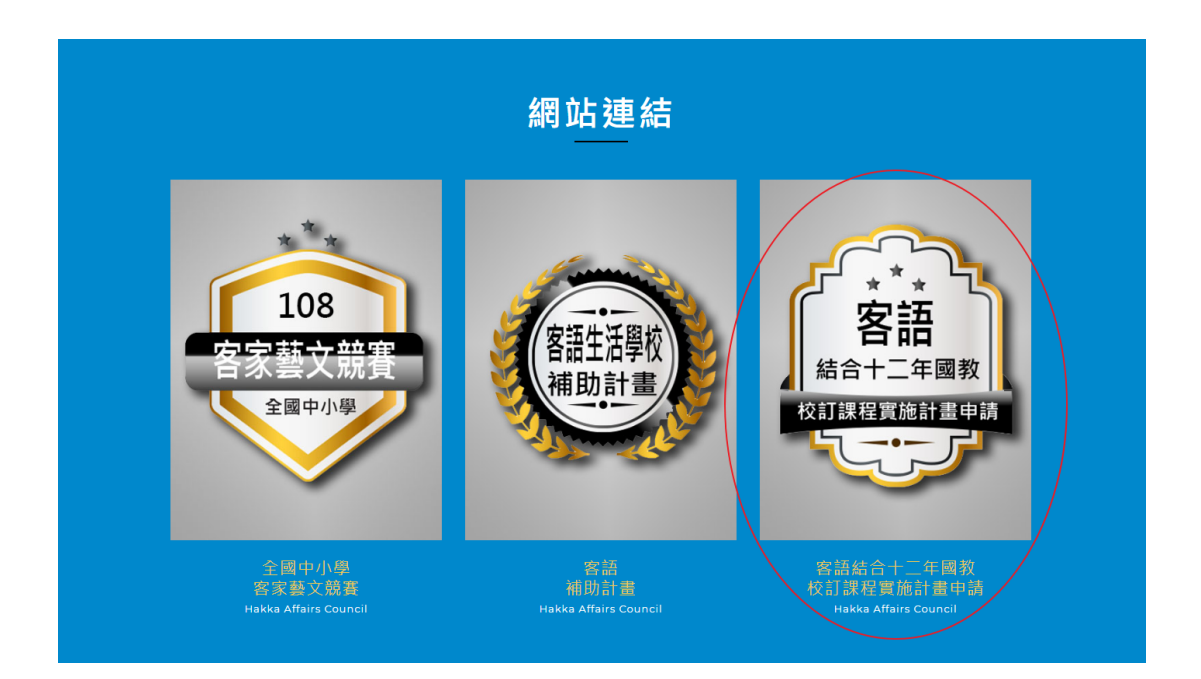

三、進入登入畫面

| 客語結合十二年國教校訂課程實施計畫申請                 |
|-------------------------------------|
| LOGIN                               |
| ▲ wh                                |
| a,                                  |
|                                     |
| <u>Φ</u> λ                          |
| 忘記密碼<br>若您沒有帳號可報名,請驗證您的縣市承辦人申請帳號,謝謝 |
| 教材 ( 窯 ) 分享專區                       |
|                                     |
|                                     |
|                                     |

四、輸入帳號密碼,然後按下「登入」按鈕

| 客語結合十二年國教校訂課程實施                     | も計畫申請 |
|-------------------------------------|-------|
|                                     |       |
| LOGIN                               |       |
| <b>▲</b> ==                         |       |
| a,                                  |       |
|                                     |       |
| Φ λ                                 |       |
| 忘記密碼<br>若您沒有帳號可報名,請聯絡您的縣市承辦人申請帳號,謝謝 |       |
| 教材 ( 紫 ) 分享專區                       |       |
|                                     |       |
|                                     |       |
|                                     |       |

五、登入完成~

## 系統操作

#### a. 畫面說明

| 環友科技大學                      | * 單位名稱:                                             | 理论和性力學                      |  |  |  |
|-----------------------------|-----------------------------------------------------|-----------------------------|--|--|--|
| 結合十二年國教 🔼                   | * 單位電話:                                             | 02-87822905                 |  |  |  |
| 基本資料<br>上傳                  | * 單位地址:                                             | · 由于中国中国工程和1784218          |  |  |  |
| 畫申請表<br>作坊                  | * 單位聯絡人職稱姓名:                                        | <u>#</u> .102               |  |  |  |
| ★分字専画                       | * 單位聯絡人電話:                                          | · 單位彩培人電話: 02-871229858#125 |  |  |  |
| 教學手碼(我) <b>片</b> 專區<br>修改密碼 | * 單位聯絡人傳真:                                          | 02-87920008                 |  |  |  |
|                             | * 單位聯絡人Email:                                       | utk@ccc.com                 |  |  |  |
|                             | * 帳號:(Email)                                        | vitri2@utiri2.com           |  |  |  |
|                             | * 帳號使用人姓名:                                          | 00812                       |  |  |  |
|                             | * 帳號使用人職稱:                                          | #3k13                       |  |  |  |
|                             | * 帳號使用人電話(分機):                                      | 12545676                    |  |  |  |
|                             | * 帳號使用人手機:                                          | P99709432                   |  |  |  |
|                             |                                                     | 储存                          |  |  |  |
|                             | 調確實留下貴單位的部絡資料~<br>例如:詳細電話、分微等。<br>以便有問題時可以與您最快的時間聯絡 |                             |  |  |  |

#### b. 修改密碼

請更改為您好記的密碼。

密碼長度應至少為12個字元(含)以上(內容至少包含特殊符號、英文字母大寫及小寫、 數字))

| 環友科技大學            | 修改密碼 |              |    |
|-------------------|------|--------------|----|
| 客語結合十二年國教 🔥       |      | 修改密碼         |    |
| 單位基本資料<br>資料上傳    |      | 密碼:          |    |
| 宜施計畫申請表<br>報名工作坊  |      | 新密碼:         |    |
| 教學日誌 数材 (変)分享東區   |      | 確認新密碼:       |    |
| 教学手冊/影片専區<br>修改変碼 |      | 密碼長度應至少為12個字 | □  |
|                   |      | 變更密碼         | 取消 |
|                   |      |              |    |

成功變更後會出現以下畫面。

| 您的密碼已變更! |
|----------|
| 繼續       |
|          |

#### c. 單位基本資料

點選左方「單位基本資料」按鈕

環友科技大學

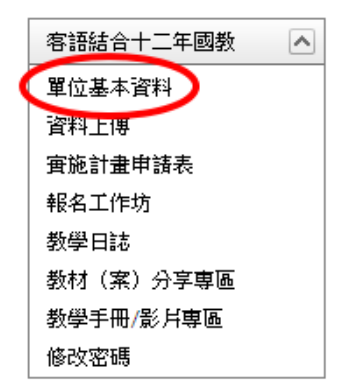

#### 依照畫面所需欄位——填寫,按下儲存即可。

| * 單位名稱:                                             | 理念科描大型             |
|-----------------------------------------------------|--------------------|
| * 單位電話:                                             | 02-87822955        |
| * 單位地址:                                             | 臺北市新聞二種170號2種      |
| * 單位聯絡人職稱姓名:                                        | 主大器                |
| * 單位聯絡人電話:                                          | 02-87822855#125    |
| * 單位聯絡人傳真:                                          | 02-87920085        |
| * 單位聯絡人Email:                                       | utkiĝeco:.com      |
| * 帳號:(Email)                                        | utit12i@utit12.com |
| * 幌號使用人姓名:                                          | u0x12              |
| * 帳號使用人職稱:                                          | utkt2              |
| * 帳號使用人電話(分機):                                      | 12345678           |
| * 帳號使用人手機:                                          | 098768402          |
|                                                     | 儲存                 |
| 請確實留下貴單位的聯絡資料~<br>例如:詳細電話、分機等。<br>以便有問題時可以與您最快的時間聯絡 |                    |

#### d. 填寫「實施計畫申請表」

一、點選左方「實施計畫申請表」

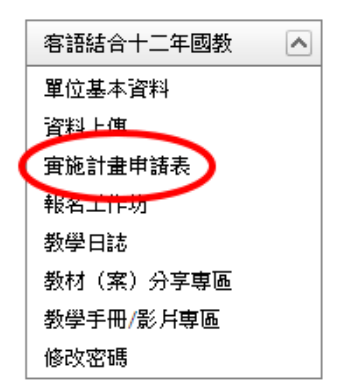

二、接下來會出現「實施計畫申請表」的列表

三、按下新增或編輯的按鈕。

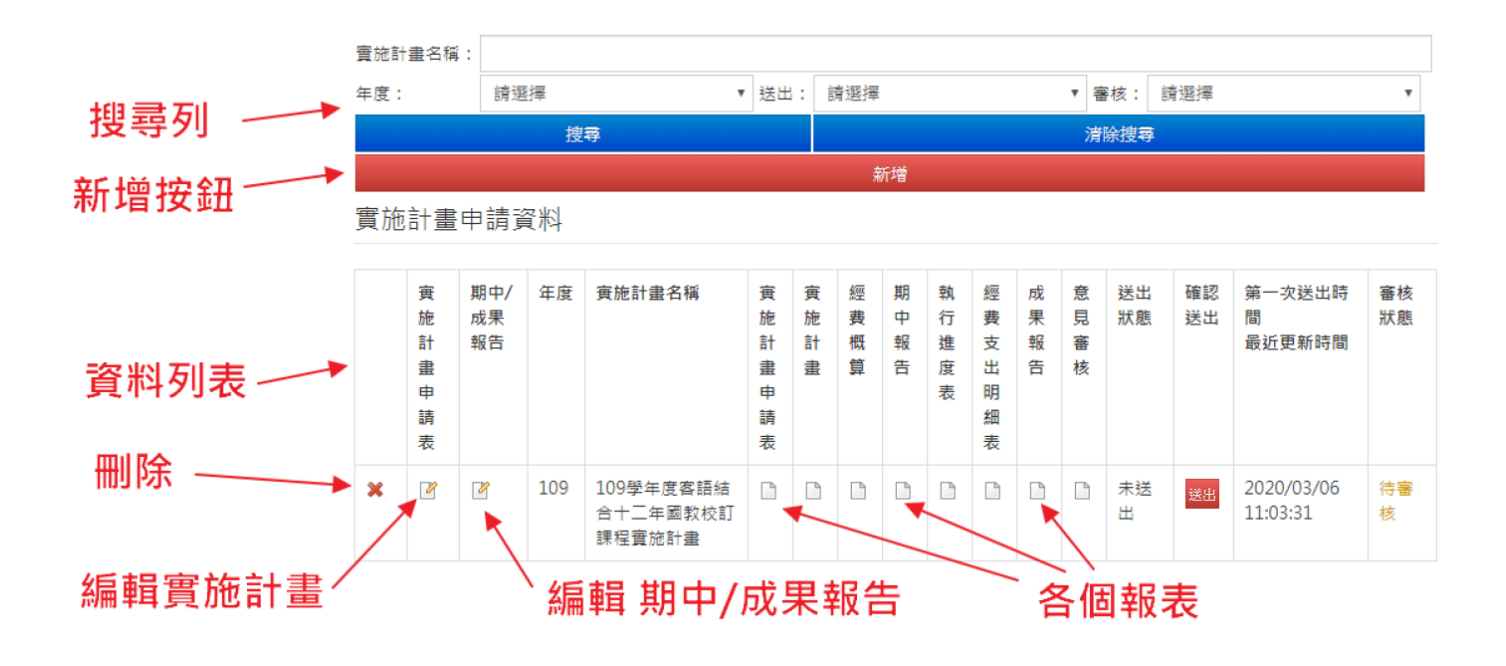

| 四、實施計畫申請表分為「實施           | 計畫申請表」「實施計畫」「經費概算」      |
|--------------------------|-------------------------|
| <b>寅施計畫申請表 寅施計畫 經費概算</b> |                         |
| 申請學年度:                   | 109                     |
| *課程(主題)名稱:               | 109學年度客語結合十二年國教校訂課程實施計畫 |
| 地址:                      | 臺北市新湖二路170號2樓           |
| 網址:                      | http://utk.com.tw       |

| * 聯絡人姓名:  | 王大明'''          |
|-----------|-----------------|
| 職稱:       | 校長              |
| *電話:      | 02-87922885#123 |
| * 手機:     | 0912345678      |
| 傳真:       | 02-87920085     |
| * Email : | utk@ccc.com     |

五、然後依序填入相關欄位資料

#### 六、[實施計畫申請表]所有欄位填寫輸入完成·按下[儲存實施計畫申請表]按鈕即可。 每次修改後都要按儲存。

|         | 項      | 7年級 |   | 8年級 |   | 9年級 |   | 10年級 |   | 11年級 |   | 12年級 |   |
|---------|--------|-----|---|-----|---|-----|---|------|---|------|---|------|---|
|         | H      | 男   | 女 | 男   | 女 | 男   | 女 | 男    | 女 | 男    | 女 | 男    | 女 |
|         | 客籍     | 0   | 0 | 0   | 0 | 0   | 0 | 0    | 0 | 0    | 0 | 0    | 0 |
|         | 非客籍    | 0   | 0 | 0   | 0 | 0   | 0 | 0    | 0 | 0    | 0 | 0    | 0 |
| * 計畫總經費 | 400000 |     |   |     |   |     |   |      |   |      |   |      |   |

儲存 實施計畫申請表 每次修改後請按儲存 列印 實施計畫申請表

檢視申請記錄

#### 七、[實施計畫]所有欄位填寫輸入完成,按下[儲存實施計畫]按鈕即可。 每次修改後都要按儲存。

|        | 教導主任<br>資料組長                                        | 李四老五                                                                                                    | 承辦主任<br>承辦人兼任課教師                              |   |
|--------|-----------------------------------------------------|----------------------------------------------------------------------------------------------------|-----------------------------------------------|---|
|        | ▶ 設計模式 《》                                           | HTML Q 預覽模式                                                                                                    |                                               | ÷ |
| * 預期效益 | 、藉由學校發展<br>二、推廣客家藝<br>三、增進學生對<br>四、配合社區發<br>五、能學習客家 | 客語特色課程,提升學生客語聽、說、讀、<br>文體驗活動,提升學生興趣,並能與家人分<br>於在地文化客家美學的認識,進而知恩、愈<br>展重點,推廣客家文化,增添客家藝文活動的<br>文化的精神與智慧,增加實力,進而面對未? | 寫的能力。<br>享藝文特色。<br>恩、惜福。<br>的活力特色。<br>來社會的挑戰。 |   |
|        | 儲存實施計畫                                              | 每次修改後請按儲存 列印 實施計畫                                                                                                 |                                               |   |

檢視申請記錄

## e.列印

按下[列印實施計畫申請表]按鈕即可。

|         | 項      | 7年級 |   | <mark>8</mark> 年級 |   | 9年級 |   | 10年級 |   | 11年級 |   | 12年級 |   |
|---------|--------|-----|---|-------------------|---|-----|---|------|---|------|---|------|---|
|         |        | 男   | 女 | 男                 | 女 | 男   | 女 | 男    | 女 | 男    | 女 | 男    | 女 |
|         | 客<br>籍 | 0   | 0 | 0                 | 0 | 0   | 0 | 0    | 0 | 0    | 0 | 0    | 0 |
|         | 非客籍    | 0   | 0 | 0                 | 0 | 0   | 0 | 0    | 0 | 0    | 0 | 0    | 0 |
| * 計畫總經費 | 400000 |     |   |                   |   |     |   |      |   |      |   |      |   |
|         |        |     |   |                   |   |     |   |      |   |      |   |      |   |

儲存 實施計畫申請表 每次修改後請按儲存 列印 實施計畫申請表

檢視申請記錄

按下[列印實施計畫]按鈕即可。

|        | 教導主任      | 李四                                                | 承辨主任     |      |   |
|--------|-----------|---------------------------------------------------|----------|------|---|
|        | 資料組長      | 老五                                                | 承辦人兼任課教師 |      |   |
|        |           |                                                   |          |      |   |
|        |           |                                                   |          |      |   |
|        |           |                                                   |          |      |   |
|        |           |                                                   |          |      |   |
|        | ✓ 設計模式 <> | HTML 🤇 預覽模式                                       |          | h. 🥊 |   |
| * 預期效益 | 、藉由粵材發展   | <b>友語時台課程,提升舉仕友語聽、說、讀、</b> 『                      | 草的能力。    |      | 1 |
|        | 二、推廣客家藝   | 之品內已該陸上,定升李王召品設。 說 [ 論] 。<br>文體驗活動,提升學生興趣,並能與家人分到 | 氢藝文特色。   |      |   |
|        | 三、增進學生對   |                                                   |          |      |   |
|        | 四、配合社區發   |                                                   |          |      |   |
|        | 五、能學習客家   | 文化的精神與智慧,增加實力,進而面對未刻                              | 校社會的挑戰。  | /    | 2 |
|        | 儲存實施計畫    | 每次修改後請按儲存 列印 實施計畫                                 |          |      |   |

檢視申請記錄

#### 或是在[實施計畫申請表列表]可以列印個個報表

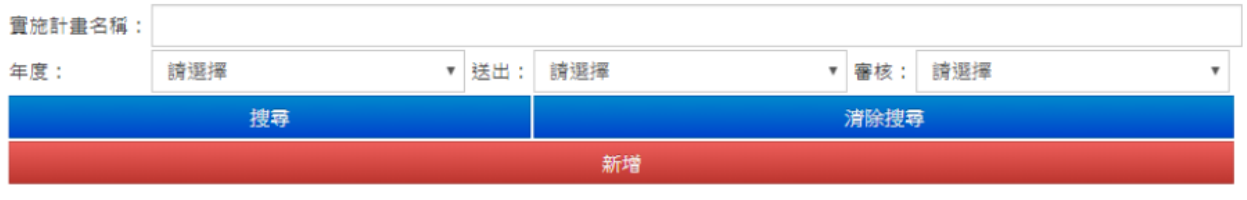

實施計畫申請資料

|      | 寅施計畫申請表 | 期中/<br>成果<br>報告 | 年度  | 寅施計畫名稱                          | 寅施計畫申請表 | 寅 旎 計 畫 | 經費概算 | 期中報告 | 執行進度表 | 經費支出明細表 | 成果報告 | 意見審核 | 送出<br>狀態 | 確認送出 | 第一次送出時<br>間<br>最近更新時間  | 審核<br>狀態 |
|------|---------|-----------------|-----|---------------------------------|---------|---------|------|------|-------|---------|------|------|----------|------|------------------------|----------|
| ×    | 2       | 2               | 109 | 109學年度客語結<br>合十二年國教校訂<br>課程實施計畫 |         |         |      | •    |       |         |      |      | 未送<br>出  | 送出   | 2020/03/06<br>11:03:31 | 待審<br>核  |
| 各個報表 |         |                 |     |                                 |         |         |      |      |       |         |      |      |          |      |                        |          |

## f. 送出

輸入完整資料後,按下送出按鈕即送出

| 實施計      | 畫名稱:    |                 |     |                                 |         |               |      |               |       |         |         |         |          |        |                        |          |  |  |  |
|----------|---------|-----------------|-----|---------------------------------|---------|---------------|------|---------------|-------|---------|---------|---------|----------|--------|------------------------|----------|--|--|--|
| 年度:      | 度: 請選擇  |                 | •   | 送出                              | : 8     | 請選擇 ▼ 審核: 請選擇 |      |               |       |         |         |         |          | •      |                        |          |  |  |  |
| 捜索       |         |                 |     |                                 |         |               |      | 清除搜尋          |       |         |         |         |          |        |                        |          |  |  |  |
|          | 新增      |                 |     |                                 |         |               |      |               |       |         |         |         |          |        |                        |          |  |  |  |
| 實施計畫申請資料 |         |                 |     |                                 |         |               |      |               |       |         |         |         |          |        |                        |          |  |  |  |
|          |         |                 |     |                                 |         |               |      |               |       |         |         |         |          |        |                        |          |  |  |  |
|          | 寅施計畫申請表 | 期中/<br>成果<br>報告 | 年度  | 實施計畫名稱                          | 寅施計畫申請表 | 寅 施 計 畫       | 經費概算 | 期<br>中 報<br>告 | 執行進度表 | 經費支出明細表 | 成 果 報 告 | 意 見 審 核 | 送出<br>狀態 | 確認送出   | 第一次送出時<br>間<br>最近更新時間  | 審核<br>狀態 |  |  |  |
| ×        | 2       | 2               | 109 | 109學年度客語結<br>合十二年國教校訂<br>課程實施計畫 |         |               |      | ľ             |       | Ľ       |         |         | 未送<br>出  | 送出     | 2020/03/06<br>11:03:31 | 待審<br>核  |  |  |  |
|          |         |                 |     |                                 |         |               |      | 送出狀態          |       |         |         |         | 按        | ⁄<br>鈕 | 送出時間                   |          |  |  |  |

感謝您使用本系統,如有任何問題或建議,歡迎與我們聯絡。

#### 環友科技股份有限公司

http://www.utk.com.tw/

tel:02-87922885-829

fax:02-87920085